## FVCC STUDENT AND TEMPORARY EMPLOYEE TIME AND ATTENDANCE

1. Click "Sign In" at <u>www.paycor.com</u>.

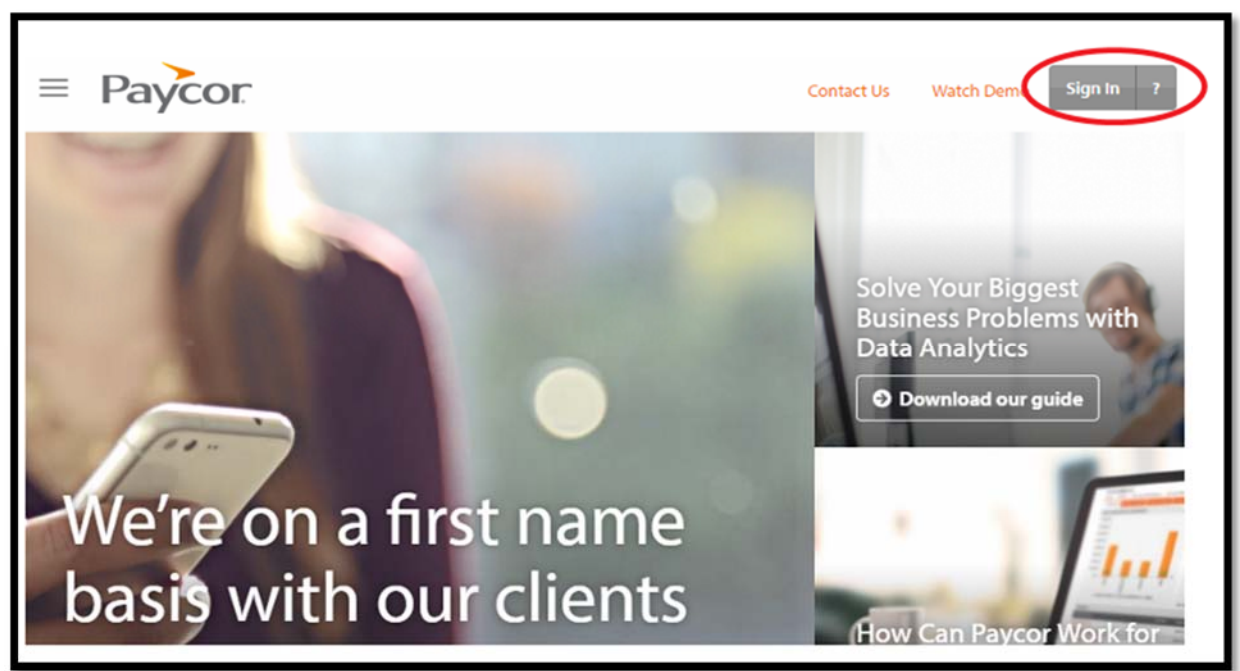

2. Sign in with your Username and Password

| Paycor ° |                                                                                                    | Contact Us | Watch Demo | Sign In 📍 |
|----------|----------------------------------------------------------------------------------------------------|------------|------------|-----------|
|          | Username<br>Pargot your username?<br>Password<br>Forgot your password?<br>Sign In<br>or sign in using<br>Microsoft SSO<br>Don'have an account? Register here! |            |            | K         |

3. Mouse over the Time and Attendance tab and click "Employee Self-Service"

| PERFORM                        | dance                           |                                                                     |          |                                                                 | W    |
|--------------------------------|---------------------------------|---------------------------------------------------------------------|----------|-----------------------------------------------------------------|------|
| My Information My Orienteeneer | •<br>Manage Widgets<br>My Tasks |                                                                     | View All | My Paycheck Compensation Hist                                   | lory |
|                                |                                 | No Tasks Today<br>You do not have any tasks to read.                |          | \$ 22 days                                                      |      |
|                                | My Notifications                |                                                                     | Verw All | Until Your Next Paycheck                                        |      |
|                                |                                 | No Notifications Today<br>We do not have any notifications to read. |          | Accrual Summary View Det                                        | atta |
|                                | My Documents                    |                                                                     | View All | No Accruals Assigned<br>This client has no available informator | 8    |
|                                |                                 | No Documents Today<br>You do not have any documents to read.        |          |                                                                 |      |
|                                |                                 |                                                                     |          |                                                                 | _    |

4. On the left-hand side of the page, click Timesheet.

| PERFORM<br>Home Payroll Time and Attendance               |              |              |         |              |             |           |       |          |       |
|-----------------------------------------------------------|--------------|--------------|---------|--------------|-------------|-----------|-------|----------|-------|
| JUNE 3:2                                                  | 2 PM<br>2017 | Calendar     |         |              |             |           |       |          |       |
| Employee #1430                                            |              | Previous Mor | Mandari | → Next Month | Select Mont | Three day | Edda. | Caturday | Total |
| Calendar<br>Timesheet<br>Personal<br>Benefits<br>Activity |              | May 28       | 29      | . 30         | 31          | June 1    | 2     | 3        | ional |
|                                                           |              | June 4       | 5       | 6            | 7           | 8         | 9     | 10       |       |

5. Enter time IN to work and OUT of work on the applicable date. Below is an example of an employee who arrived at 8:00a, went OUT at 12:00p for lunch, returned IN to work at 12:30p, and went OUT of work at 4:30p.

|                       |                                                                                                    | PEF         | RFORM       |               | and the strengthened in |                |       |     |      |
|-----------------------|----------------------------------------------------------------------------------------------------|-------------|-------------|---------------|-------------------------|----------------|-------|-----|------|
|                       |                                                                                                    | Home        | Payroll T   | 'ime and Atte | endance                 |                |       |     |      |
| JUNE 10:31 AM         | Timeshee                                                                                                    | Reques      | t Time Off  | ~             |                         |                |       |     |      |
| Employee #1430        | Sheet Detai                                                                                                    | l.          |             |               |                         |                |       |     |      |
| Time and Attendance * | Pay Period:                                                                                                    | Current Pay | Period      | ~ Refr        | resh Approv             | e Time Card    | Print |     |      |
| Calendar              | and the second second se |             |             |               | 1000                    |                |       |     |      |
| Timesheet             | Date                                                                                                    | Schedule    | IN          | OUT           | IN                      | our            |       |     | otal |
| Leave Req.            | JUN                                                                                                    | Off         | 8:00a       | 12:00p        | 12:30p                  | 4:30p          | 000   | REG | 8:00 |
| Personal              | 16                                                                                                    |             |             |               |                         |                |       |     |      |
| Benefits              | FRI                                                                                                    |             |             |               |                         |                |       |     |      |
| Archives              |                                                                                                    |             |             |               |                         |                |       |     |      |
| Activity              | JUN                                                                                                    | Off         | 10:00a      | 12:00p        | 12:30p                  | 2:00p          | 121   | REG | 3:30 |
|                       | 17                                                                                                    |             |             |               |                         |                |       |     |      |
|                       | SAT                                                                                                    |             |             |               |                         |                |       |     |      |
|                       |                                                                                                    |             | Enter There | Enter Times   |                         |                | 5     |     |      |
|                       | JUN                                                                                                    | Off         | 2:00p       | Error Times   |                         | Enter Times    | 121   | REG | 0:00 |
|                       | 18                                                                                                    |             |             |               |                         |                |       |     |      |
|                       | SUN                                                                                                    |             |             |               |                         |                |       |     |      |
|                       | 301                                                                                                    |             |             |               |                         |                |       |     |      |
|                       |                                                                                                    |             |             | -             |                         | and to another |       |     |      |

6. After each entry of time, the system will process the entry. This may take a moment...

| PERFORM<br>Home Payroll Time and Attendance |                   |            |             |             |              |             |       |     |       |            |
|---------------------------------------------|-------------------|------------|-------------|-------------|--------------|-------------|-------|-----|-------|------------|
| JUNE 10:33 AM 2017                          | Timeshee          | Reques     | st Time Off | ~           |              |             |       |     |       |            |
| Employee #1430                              | Sheet Detail      | ]          |             |             |              |             |       |     |       |            |
| Time and Attendance *                       | Pay Period:       | Current Pa | y Period    | ~ Ref       | resh Approv  | e Time Card | Print |     |       |            |
| Calendar<br>Timesheet                       | Date              | Schedule   | IN          | олт         | IN           | OUT         |       |     | [otal |            |
| Leave Req.                                  | JUN               | Off        | 8:00a       | 12:00p      | 12:30p       | 4:30p       |       | REG | 8:00  |            |
| Personal<br>Benefits                        | <b>16</b>         |            |             |             |              |             |       |     |       |            |
| Archives                                    |                   |            |             |             |              |             |       |     |       |            |
| Activity                                    | JUN<br>17         | Off        | 10 00a      | 12.00p      | 12:30p       | 2:00p       |       | REG | 3:30  |            |
|                                             | SAI               |            |             |             |              |             |       |     |       |            |
|                                             | JUN<br>18<br>SIIN | Off        | 2р          |             |              |             | 2     | REG | 0:00  | N. Loading |
|                                             |                   |            | Enler Times | Calor Times | Estyr Terrey | Enter Times |       |     |       |            |

7. Employees should enter their time on daily basis. You must click "Approve Time Card" to finalize your time for supervisory approval within three working days after the 15<sup>th</sup> and the last working day of the month. You should always review your time card for accuracy prior to submission. You will not be able to make changes after it has been approved. Not approving your time by the deadline may result in not getting paid until the subsequent pay cycle.

|                     |             | PEI                                                                                                    | RFCRM       |              |             |             |                                                                                                    |     |      |
|---------------------|-------------|----------------------------------------------------------------------------------------------------|-------------|--------------|-------------|-------------|----------------------------------------------------------------------------------------------------|-----|------|
|                     |             | Hom                                                                                                    | e Payroll 1 | ime and Atte | endance     |             |                                                                                                    |     |      |
|                     |             |                                                                                                    |             |              |             |             |                                                                                                    |     |      |
| JUNE                |             |                                                                                                    |             |              |             |             |                                                                                                    |     |      |
| 27                  | Timeshe     | eet Reques                                                                                                    | t Time Off  | ~            |             |             |                                                                                                    |     |      |
| Employee #1430      | Sheet De    | tail                                                                                                    |             |              |             |             |                                                                                                    |     |      |
| Time and Attendance | Pay Period: | Current Pa                                                                                                    | y Period    | ~ Ref        | rest Approv | e Time Card | Print                                                                                                    |     |      |
| Calendar            | -           | Service and the second second s |             |              |             |             |                                                                                                    |     |      |
| Timesheet           | Date        | Schedule                                                                                                    | IN          | OUT          | IN          | OUT         |                                                                                                    | T   | otal |
| Leave Req.          | JUN         | Off                                                                                                    | 8:00a       | 12:00p       | 12:30p      | 4:30p       | 12                                                                                                    | REG | 8:00 |
| Personal            | 16          |                                                                                                    |             |              |             |             |                                                                                                    |     |      |
| Benefits            | FRI         |                                                                                                    |             |              |             |             |                                                                                                    |     |      |
| Archives            |             |                                                                                                    |             |              |             |             | 655                                                                                                    |     |      |
| Activity            | JUN         | Off                                                                                                    | 10:00a      | 12:00p       | 12:30p      | 2:00p       | 121                                                                                                    | REG | 3:30 |
|                     | 17          |                                                                                                    |             |              |             |             |                                                                                                    |     |      |
|                     | SAT         |                                                                                                    |             |              |             |             |                                                                                                    |     |      |
|                     |             |                                                                                                    |             |              |             |             | 63                                                                                                    |     |      |
|                     | JUN         | Off                                                                                                    | 2:00p       |              |             |             | 51                                                                                                    | REG | 0:00 |
|                     | 18          |                                                                                                    |             |              |             |             |                                                                                                    |     |      |
|                     | SUN         |                                                                                                    |             |              |             |             |                                                                                                    |     |      |
|                     | 5011        |                                                                                                    |             |              |             |             | 1                                                                                                    |     |      |
|                     |             |                                                                                                    | -           | -            |             |             | and the second second sec |     |      |